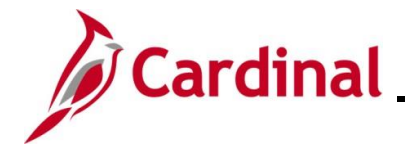

### AR323\_Entering an Installment Bill (VDOT Only)

#### Installment Bills Overview

Installment billing is used to invoice customers in segments, with the total amount due divided equally, by percentage, or according to the configured definition. Each installment bill includes the installment number, the number of installments, the installment amount due, and the total invoice amount. Detailed installment billing information is entered manually on the **Installment Bill Terms** tab on the **Installment Bill Schedules** page.

**Navigation Note**: Please note that there may be a **Notify** button at the bottom of various pages utilized while completing the process within this Job Aid. This "Notify" functionality is not currently turned on to send email notifications to specific users within Cardinal.

#### **Table of Contents**

| Revision History             | 2 |
|------------------------------|---|
| Creating an Installment Bill | 3 |

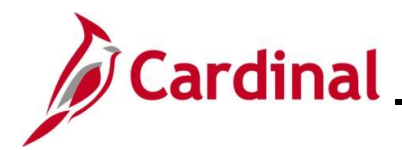

### AR323\_Entering an Installment Bill (VDOT Only)

### **Revision History**

| Revision Date | Summary of Changes |
|---------------|--------------------|
| 7/6/2025      | Baseline.          |

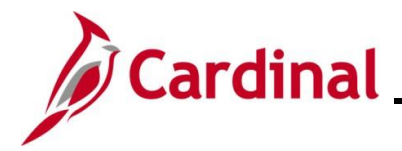

#### **Creating an Installment Bill**

| Step            | Action                                                                                                    |
|-----------------|----------------------------------------------------------------------------------------------------|
| 1.              | Navigate to the <b>Bill Entry</b> page using the following path:                                                                                                    |
|                 | Main Menu > Billing > Maintain Bills > Standard Billing                                                                                                    |
| The <b>Bill</b> | Entry Find an Existing Value page displays.                                                                                                    |
|                 | Bill Entry                                                                                                    |
|                 | Find an Existing Value  Search Criteria Enter any information you have and click Search. Leave fields blank for a list of all values.                                                                                                    |
|                 | PRecent Searches Choose from recent searches V P Saved Searches Choose from saved searches V                                                                                                    |
|                 | Business Unit = v Q<br>Invoice begins with v Q<br>Bill Status = v v<br>Customer begins with v Q<br>Contract begins with v Q<br>Bills in Business Unit = v Q<br>Template Invoice Flag = v v<br>A Show fewer options<br>Case Sensitive<br>Search Clear |
| i               | For more information pertaining to the Cardinal FIN Search pages, refer to the Job Aid titled<br>"Overview of the Cardinal FIN Search Pages". This Job Aid is located on the Cardinal Website in Job Aids under Learning.                            |
| 2.              | Click the Add a New Value button.                                                                                                    |
| The Add         | a New Value page displays.                                                                                                    |
| Bill            | Entry                                                                                                    |
|                 | Add a New Value                                                                                                    |
|                 | *Business UnitQ<br>*Invoice NEXT<br>Bill Type IdentifierQ<br>Bill SourceQ<br>CustomerQ<br>Invoice DateE<br>Accounting DateE<br>Add                                                                                                    |

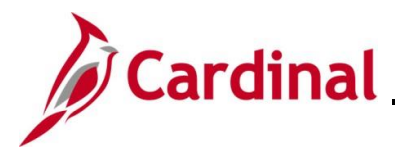

| Step                   | Action                                                                                                    |
|------------------------|----------------------------------------------------------------------------------------------------|
| i                      | If the <b>Business Unit</b> field does not default, enter or select the applicable Business Unit.<br>The <b>Invoice</b> field defaults to "NEXT". Do not change it.                                                                                                    |
| 3.                     | Enter or select the appropriate Bill Type using the <b>Bill Type Identifier Look Up</b> icon.                                                                                                    |
| 4.                     | Enter or select the appropriate Bill Source using the <b>Bill Source Look Up</b> icon.       Bill Source                                                                                                    |
| 5.                     | Enter or select the applicable Customer using the <b>Customer Look Up</b> icon.                                                                                                    |
| 6.<br>The <b>Heade</b> | Click the Add button.                                                                                                    |
| Header                 | - Info 1 Line - Info 1                                                                                                    |
| U                      | nit 50100 Invoice NEXT Pretax Amt 0.00 USD                                                                                                    |
|                        | Status NEW       Q       Invoice Date       Implement of the status       Cycle ID DAILY         *Type CCT       Q       Source MISC       *Frequency Once       Implement of the status         *Customer       0000169638       View Activity       SubCust1       SubCust2         VILLAGE CONCRETE INC       VIEW       VIEW       VIEW |
|                        | *Invoice Form STANDARD       From Date       To Date       III         Accounting Date       III       Pay Terms NET30       Pay Method Check       IIII         Remit To REMIT       Bank Account VDOT       Pay Method       IIIIIIIIIIIIIIIIIIIIIIIIIIIIIIIIIIII                                                                         |
| Go to:<br>Notes        | Header Info 2 Address Copy Address Express Entry Attachments Page Series                                                                                                    |
| Summary                | Bill Search Line Search Navigation Header - Info 1 Prev Next                                                                                                    |
| Header -               | Notify 2 Refresh Add J Update/Display                                                                                                    |
| 7.                     | Click the <b>Cycle ID Look Up</b> icon and select "MTH-INSTAL".                                                                                                    |

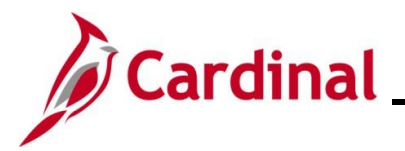

## AR323\_Entering an Installment Bill (VDOT Only)

| Step | Action                                                                                               |
|------|----------------------------------------------------------------------------------------------------|
| 8.   | Click the <b>Frequency</b> dropdown button and select "Installment".          *Frequency Installment |
| 9.   | Click the Line – Info 1 tab.<br>Header - Info 1 Line - Info 1<br>Unit 50100 Invoice NEXT             |

#### The Line – Info 1 tab displays.

| Unit 50100<br>Invoice NEXT |                 | Bill To 0000169638<br>VILLAGE CONCRETE | Pretax Amt | 0.0<br>Max Rows | 0 USD<br>100 🐺 포   | <u> </u>    |                   |
|----------------------------|-----------------|----------------------------------------|------------|-----------------|--------------------|-------------|-------------------|
| Bill Line                  |                 |                                        |            |                 | Find Vie           | w All First | t 🕚 1 of 1 🕑 Last |
|                            |                 |                                        |            |                 |                    |             | + -               |
|                            | Seq             | 1 Li                                   | ne         |                 | Net Extended       | 0.00        |                   |
|                            | Table           | Q Identif                              | ier        | Q               | Description        |             |                   |
|                            | Quantity        |                                        | From Dat   | e Bi            |                    |             |                   |
|                            | Unit of Measure | Q                                      | To Dat     | e Bi            |                    |             |                   |
|                            | Unit Price      | 0.0000                                 | Line Typ   | REV             | Accumulate         |             |                   |
|                            | Gross Extended  | 0.00                                   | Tax Cod    | eQ              | Tax Exempt         |             |                   |
|                            |                 |                                        | Exempt Cer | t               | Q                  |             |                   |
|                            | Less Discount   | 0.00                                   |            |                 |                    |             |                   |
|                            | Plus Surcharge  | 0.00                                   |            |                 |                    |             |                   |
|                            | Net Extended    | 0.00                                   |            |                 |                    |             |                   |
|                            | VAT Amount      | 0.00                                   |            |                 |                    |             |                   |
|                            | Tax Amount      | 0.00                                   |            |                 |                    |             |                   |
|                            | Net Plus Tax    | 0.00                                   |            |                 |                    |             |                   |
| Go to:                     | Line Info 2     | Tax                                    | Accourt    | ting            | Discount/Surcharge |             |                   |
| Notes                      | Express Entry   |                                        |            |                 |                    |             | Page Series       |
| Summary                    | Bill Search     | Line Search                            |            | Navigation Line | - Info 1           | ~           | Prev Next         |
| Save F N                   | otify 🕄 Refresh |                                        |            |                 |                    | Add         | Jupdate/Display   |

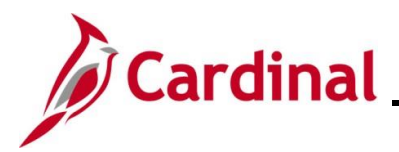

| Step                   | Action                                                                                                    |
|------------------------|----------------------------------------------------------------------------------------------------|
| 10.                    | <ul> <li>Enter the billing information. At a minimum, enter the following values:</li> <li>a. Table: determines the type of options available in the Identifier field</li> <li>b. Identifier: used to select the item being billed and the associated charge distribution</li> <li>c. Gross Extended: total amount of the individual installment bills</li> </ul>                                                                                                    |
|                        | Bill Line       Find View All       First () 1 of 1 () Last         Seq 1       Line       Net Extended 0.00         Table ID       Identifier MG&SCONSTR-RICHMND       Description Misc Gds & Svcs Con-Richmond         Quantity       From Date       Iii         Unit of Measure EA       To Date       Iii         Unit Price       0.0000       Line Type REV       I Accumulate         Gross Extended       550.00       Tax Code       I Tax Exempt         Exempt Cert       Q       I Tax Exempt       I Tax Exempt                                                                                                    |
| 11.                    | Click the <b>Refresh</b> button.                                                                                                    |
| The Line -             | Info 1 tab refreshes and now displays additional values based on the previous entries.         der - Info 1       Line - Info 1         nit 50100       Bill To 0000169638       Pretax Amt       550.00       USD         ce NEXT       VILLAGE CONCRETE INC       Image: Max Rows       100       Image: Max Rows                                                                                                    |
| Bill                   | Line Find View All First (1 of 1 () Last     Seq 1     Line Net Extended     Seq 1     Identifier MG&SCONSTR-RICHMND     Quantity 1.0000        Quantity 1.0000        Quantity 1.0000        Unit of Measure     From Date        Unit of Measure   A   Unit of Measure   A   Unit Price   550.000   Line   Tax Code   Tax Code   Tax Code   Plus Surcharge   0.00   Net Extended   550.000   Var Amount   0.00   Net Plus Tax   550.000                                                                                                    |
| Go to<br>Notes<br>Sumr | Express Entry<br>hary Bill Search Line Search Line Sear |

Header - Info 1 | Line - Info 1

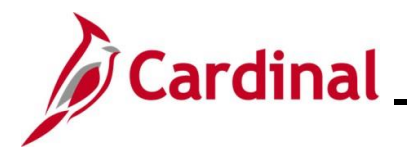

| Step            | Action                                                                                                    |
|-----------------|----------------------------------------------------------------------------------------------------|
| 12.             | Click the Save button.                                                                                                  |
|                 | Refresh                                                                                                    |
|                 | Header - Info 1   Line - Info 1                                                                                         |
| Cardinal u      | pdates the <b>Invoice</b> ID with the next sequential number available.                                                 |
|                 | Header - Info 1 Line - Info 1                                                                                           |
|                 | Unit         50100         Bill To         0000169638           Invoice         MISC000489         VILLAGE CONCRETE INC |
| 13.             | Click the <b>Header – Info 1</b> tab.                                                                                   |
|                 | Header - Info 1 Line - Info 1                                                                                           |
|                 | Invoice MISC000489                                                                                                    |
| The <b>Head</b> | er – Info 1 tab redisplays.                                                                                             |
| Hea             | ler - Info 1 Line - Info 1                                                                                              |
|                 | Unit 50100 Invoice MISC000489 Pretax Amt 550.00 USD 🖭                                                                   |
|                 | Status NEW Q Invoice Date B Cycle ID MTH-INSTAL Q                                                                       |
|                 | *lype CC1 Q Source MISC Q *Frequency Installment V W New Activity SubCust1 SubCust2                                     |
|                 |                                                                                                    |
|                 | Accounting Date B Pay Terms NET30 Q Pay Method Check B                                                                  |
|                 | Remit To REMIT Q Bank Account VDOT Q                                                                                    |
|                 | Credit CREDIT Q Collector COL08 Q                                                                                       |
|                 | Billing Specialist BIL8 Q Billing Authority                                                                             |
| Go to:          | Billing Specialist - Staunton Header Info 2 Address Conv Address                                                        |
| Notes           | Express Entry Attachments Page Series                                                                                   |
| Summ            | ary Bill Search Line Search Navigation Header - Inio 1 Prev Next                                                        |
| 2 <b></b>       | ave 🔄 Notify 🖓 Refresh                                                                                                  |
| Heade           |                                                                                                    |
| 14.             | Click the Go To Installment Bill Schedule icon.                                                                         |
|                 | Cycle ID MTH-INSTAL                                                                                                    |
|                 | Frequency Installment                                                                                                   |

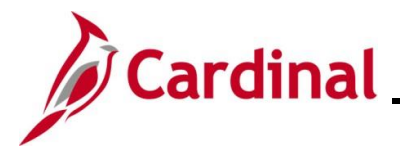

| Step       | Action                                                                                                    |  |
|------------|----------------------------------------------------------------------------------------------------|--|
| The Instal | Iment Bill Terms tab displays.                                                                                                    |  |
|            | Installment Bill Terms Installment Bill Schedule                                                                                                    |  |
|            | Business Unit 50100<br>Installment Template Invoice MISC000489<br>Pretax Invoice Amount 550.00 USD<br>*Installment Plan                                                                                                    |  |
|            | Identifier       Q         Return to Bill Entry         Installment Bill Terms   Installment Bill Schedule                                                                                                    |  |
| 15.        | Enter the Installment Bill Terms. At a minimum, enter values for the following fields:<br>a. Installment Plan<br>b. Charge<br>Installment Bill Schedule<br>Business Unit 50100<br>Installment Template Invoice MISC000489<br>Pretax Invoice Amount 550.00<br>USD<br>"Installment Plan INST-6<br>Equal Installment Plan-6 mth |  |
|            |                                                                                                    |  |
| 16.        | Click the Installment Bill Schedule tab.                                                                                                    |  |
|            | Installment Bill <u>Schedule</u>                                                                                                    |  |

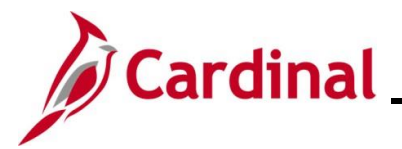

| Step     | Action                                                                                                    |
|----------|----------------------------------------------------------------------------------------------------|
| The Inst | allment Bill Schedule tab displays.                                                                                                    |
|          | Installment Bill <u>T</u> erms Installment Bill Schedule                                                                                                  |
|          | Business Unit 50100                                                                                                    |
|          | Installment Template Invoice MISC000489                                                                                                    |
|          | Pretax Invoice Amount 550.00 USD                                                                                                    |
|          | Start Date                                                                                                    |
|          | Pre-Assign Invoice Numbers                                                                                                    |
|          | Installment Billing Schedule Installment Billing Schedule 2 Installment Billing Schedule 3                                                                |
|          | Number         Generate Date         Invoice         Installment Amount         Service Charge Amount                                                     |
|          |                                                                                                    |
|          |                                                                                                    |
|          |                                                                                                    |
|          | Return to Bill Entry                                                                                                    |
|          |                                                                                                    |
|          | Return to Search                                                                                                    |
|          | Installment Bill Terms   Installment Bill Schedule                                                                                                    |
| 17.      | Enter the billing schedule information in the <b>Installment Bill Schedule</b> section. At a minimum, enter the following values:<br>a. <b>Start Date</b> |
|          | b. Generate Date                                                                                                    |
|          | Installment Bill Jerms Installment Bill Schedule                                                                                                    |
|          | Business Unit 50100                                                                                                    |
|          | Installment Template Invoice MISC000502                                                                                                    |
|          | Installment Plan INST-6 Equal Installment Plan-6 mth                                                                                                    |
|          | Start Date 06/12/2025 🛐                                                                                                    |
|          | Installment Billing Schedule Personalize   Find   View All   [2]   [2] First (4) 1 of 1 (b) Last                                                          |
|          | Installment Billing Schedule Installment Billing Schedule 2 Installment Billing Schedule 3                                                                |
|          | Number         Generate Date         Invoice         Installment Amount         Service Charge Amount                                                     |
|          | 07/12/2025 🕅 NEXT                                                                                                    |
|          | Return to Bill Entry                                                                                                    |
|          | E Saura The Potum to Secretary The Natify                                                                                                    |
|          | Installment Bill Schedule                                                                                                    |
|          |                                                                                                    |
| 18.      | Click the Pre-Assign Invoice Numbers checkbox option.                                                                                                    |
|          | Pre-Assign Invoice Numbers                                                                                                    |

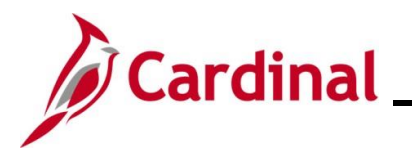

| Step | Action                                                                                                    |
|------|----------------------------------------------------------------------------------------------------|
| 19.  | Click the <b>Generate Install Bill Schedule</b> icon.                                                            |
| 20.  | Click the <b>OK</b> button if a warning message displays.                                                        |
|      | This function will delete & replace any lines that have not had installment bills already generated. (12500,300) |

Installment Billing Schedule rows are created with the **Generate Date** and **Installment Amount** fields populated.

| Installment Bi    | II Terms Installme                                   | nt Bill Schedule                                     |                                                                                |                                          |                                |  |
|-------------------|------------------------------------------------------|------------------------------------------------------|--------------------------------------------------------------------------------|------------------------------------------|--------------------------------|--|
|                   | Bus                                                  | iness Unit 50100                                     |                                                                                |                                          |                                |  |
|                   | Installment Templa                                   | ate Invoice MISC000502                               | e,                                                                             |                                          |                                |  |
|                   | Pretax Invoid                                        | ce Amount 550.00                                     | USD                                                                            |                                          |                                |  |
|                   | Instal                                               | Iment Plan INST-6                                    | Equal Installment Plan-6 mth                                                   | n                                        |                                |  |
|                   |                                                      | Start Date Or 12/2023                                | y<br>nvoice Numbers                                                            |                                          |                                |  |
| Installment       | t Billing Schedule                                   |                                                      | Personalize Fi                                                                 | ind   View 5   💷   🔜 First               | 🕙 1-6 of 6 🕑 Last              |  |
| Installment       | Billing Schedule                                     | Installment Billing Schedule                         | 2 Installment Billing Schedule 3                                               |                                          |                                |  |
| Number            | Generate Date                                        | Invoice                                              | Installment Amount                                                             | Service Charge Amou                      | int                            |  |
| 1                 | 06/26/2025                                           | B NEXT                                               | 91.67                                                                          |                                          | + -                            |  |
| 2                 | 07/27/2025                                           | BI NEXT                                              | 91.67                                                                          |                                          | + -                            |  |
| 3                 | 08/27/2025                                           | B NEXT                                               | 91.67                                                                          |                                          | + -                            |  |
| 4                 | 09/26/2025                                           | II NEXT                                              | 91.67                                                                          |                                          | + -                            |  |
| 5                 | 10/27/2025                                           | B NEXT                                               | 91.67                                                                          |                                          | + -                            |  |
| 6                 | 11/26/2025                                           | I NEXT                                               | 91.65                                                                          |                                          | + -                            |  |
| Return to Bill B  | Torry 5 rows dis                                     | play initially. U                                    | se the <b>View All</b> link to v                                               | view all rows in the                     | Installment                    |  |
| Sch<br>mus<br>amo | edule. The<br>t equal the<br>unt is reflec           | information ca<br>line amount tha<br>ted as the Pret | n be modified as neede<br>t was entered in the <b>Gr</b><br>ax Invoice Amount. | d. However, the ir<br>oss Extended field | nstallment an<br>d in Step 10. |  |
| Click             | Click the <b>Installment Billing Schedule 2</b> tab. |                                                      |                                                                                |                                          |                                |  |
| Ins               | stallment Billi                                      | ng Schedule                                          | stallment Billing Schedule 2                                                   | Installment Billing Se                   | chedule 3                      |  |
| 1                 |                                                      | · · · · · · · · · · · · · · · · · · ·                |                                                                                |                                          |                                |  |

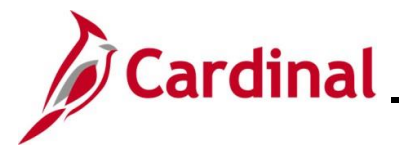

#### Step Action

The **Installment Billing Schedule 2** tab displays the **Invoice Date**, **From Date**, and **To Date** fields for each installment.

|               | Installment<br>Pretax                                                              | Business Unit 5010<br>Template Invoice MISC<br>Invoice Amount 550.0<br>Installment Plan INST<br>Start Date 06/1 | 0<br>0000502<br>00<br>-6<br>2/2025 जि | 🤹<br>USD<br>Equa   | l Installment Plan-6 | 6 mth |                 |          |
|---------------|------------------------------------------------------------------------------------|----------------------------------------------------------------------------------------------------|---------------------------------------|--------------------|----------------------|-------|-----------------|----------|
| Installmo     | nent Billing Sche                                                                  | edule                                                                                                    | Colordado O                           | Installesent Dilli | Personalize          | Find  | View 5 2 4 6 of | 6 🕑 Last |
| Number        | ent billing <u>s</u> cheduk                                                        |                                                                                                    | From Date                             | Installment Dilli  | To Date              |       | Accounting Date |          |
| Humber        |                                                                                    |                                                                                                    |                                       |                    | 10 Date              | later |                 |          |
| 1             | 07/                                                                                | 01/2025                                                                                                    | 07/01/2025                            | 81                 | 07/31/2025           | 81    | 31              |          |
| 2             | 08/                                                                                | 01/2025                                                                                                    | 08/01/2025                            | 31                 | 08/31/2025           | 31    | 3               | + -      |
| 3             | 09/                                                                                | 01/2025                                                                                                    | 09/01/2025                            | B                  | 09/30/2025           | 31    | 1               | + -      |
| 4             | 10/                                                                                | 01/2025                                                                                                    | 10/01/2025                            | Ħ                  | 10/31/2025           | 31    |                 | + -      |
| 5             | 11/                                                                                | 01/2025                                                                                                    | 11/01/2025                            | ii)                | 11/30/2025           | 31    | 1               | + -      |
| 6             | 12/                                                                                | 01/2025                                                                                                    | 12/01/2025                            | 31                 | 12/31/2025           | 31    | [FE]            | + -      |
|               | Bill Entry                                                                         |                                                                                                    |                                       |                    |                      |       |                 |          |
| Installment E | Bill Entry<br>Bill Terms   Installm<br>lick the Sa<br>Return to Bill En<br>Save    | arch E Notify<br>nent Bill Schedule<br>ave button.<br>htry<br>Return to Search                                  | E Notif                               | У                  |                      |       |                 |          |
| Installment E | Return to Se<br>Bill Terms   Installin<br>lick the Sa<br>Return to Bill En<br>Save | arch E Notify<br>nent Bill Schedule<br>ave button.<br>ntry<br>Return to Search<br>erms   Installment Bi         | Notifi<br>II Schedule                 | y                  |                      |       |                 |          |

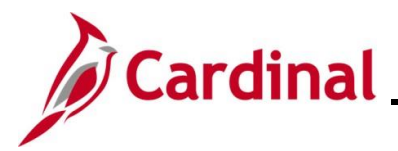

| Ste                                        | р                                                   | Action                                       |                      |                |             |                       |                 |                |                      |           |  |  |
|--------------------------------------------|-----------------------------------------------------|----------------------------------------------|----------------------|----------------|-------------|-----------------------|-----------------|----------------|----------------------|-----------|--|--|
| The <b>Header – Info 1</b> tab redisplays. |                                                     |                                              |                      |                |             |                       |                 |                |                      |           |  |  |
| ſ                                          | Header                                              | - Info 1 Line - Info                         | 1                    |                |             |                       |                 |                |                      |           |  |  |
|                                            | U                                                   | Unit 50100 Invoice MISC0005                  |                      |                | Pretax Amt  |                       |                 | ISD 🖺 🔲        |                      |           |  |  |
|                                            |                                                     | Status                                       | NEW                  | Q              | Invo        | pice Date             | 31              | Cycle ID MT    | TH-INSTAL            |           |  |  |
|                                            |                                                     | *Туре                                        | CCT                  | <b>Q</b>       |             | Source MISC           | Q               | *Frequency Ins | stallment 🗸 🗾 🖻      |           |  |  |
|                                            |                                                     | *Customer                                    | 0000170896           | <br>▼View      | Activity S  | ubCust1               |                 | SubCust2       |                      |           |  |  |
|                                            |                                                     |                                              | AMERICAN CON         | CRETE GROUP LL | . <u>C</u>  |                       |                 |                |                      |           |  |  |
|                                            |                                                     | *Invoice Form                                | STANDARD             | 0              | Fr          | rom Date              | 31              | To Date        | 31                   |           |  |  |
|                                            |                                                     | Accounting Date                              |                      | 31             | Pa          | ay Terms NET30        | Q               | Pay Method Ch  | neck 🗸               |           |  |  |
|                                            |                                                     | Remit To                                     | REMIT                | Q              | Bank        | Account VDOT          | Q               |                |                      |           |  |  |
|                                            |                                                     | Sales                                        | BUSINESS             | Q              | Bill Inquir | ry Phone 276/696-3403 | Q               |                |                      |           |  |  |
|                                            |                                                     | Credit                                       | CREDIT               | Q              | C           | COL01                 | Q               |                |                      |           |  |  |
|                                            |                                                     | Billing Specialist                           | BIL1                 | Q              | Billing A   | Authority             | Q               |                |                      |           |  |  |
|                                            |                                                     |                                              | Billing Specialist - | Bristol        |             |                       |                 |                |                      |           |  |  |
|                                            | Go to:                                              | Head                                         | er Info 2            | Address        |             | Copy Address          |                 |                |                      |           |  |  |
|                                            | Notes                                               | Expre                                        | ss Entry             |                |             | Attachments           |                 |                | Page Series          |           |  |  |
|                                            | Summary                                             | Bill Se                                      | earch                | Line Sea       | ırch        | Navigation  -         | leader - Info 1 |                | ✓ Prev Next          |           |  |  |
|                                            | Save                                                | Return to Sea                                | rch                  | C Refresh      |             |                       |                 |                | Add 🗵 Undate/Displ   | lav       |  |  |
|                                            | llaadaa                                             |                                              | En Noury             | No Reliesi     |             |                       |                 |                |                      | ay        |  |  |
| L                                          | Header -                                            | Into 1   Line - Into 1                       |                      |                |             |                       |                 |                |                      |           |  |  |
|                                            |                                                     |                                              | •                    | <i>с. с</i>    | "N 15 N A / |                       |                 |                |                      |           |  |  |
| 24.                                        | -                                                   | Change th                                    | ne Status            | s field from   | n "NEW"     | ' to "RDY".           |                 |                |                      |           |  |  |
|                                            |                                                     |                                              |                      |                |             |                       |                 |                |                      |           |  |  |
|                                            |                                                     | Status RDY                                   | <u></u>              | Q              |             |                       |                 |                |                      |           |  |  |
|                                            |                                                     |                                              |                      |                |             |                       |                 |                |                      |           |  |  |
| 25                                         |                                                     | Click the C                                  | Sava hut             | han ta aay     |             | 11:00                 |                 |                |                      |           |  |  |
| 20.                                        | ). Click the <b>Jave</b> button to save the enthes. |                                              |                      |                |             |                       |                 |                |                      |           |  |  |
|                                            |                                                     |                                              |                      |                |             |                       |                 |                |                      |           |  |  |
|                                            |                                                     | 🔚 Save 🔯 Return to Search 🖹 Notify 📿 Refresh |                      |                |             |                       |                 |                |                      |           |  |  |
|                                            |                                                     |                                              |                      |                |             |                       |                 |                |                      |           |  |  |
|                                            |                                                     | <b>.</b>                                     |                      |                |             |                       |                 |                |                      |           |  |  |
| A                                          |                                                     | Cardinal c                                   | reates th            | e bill whe     | in the sy   | stem date is          | equal to        | o or greate    | er than the installm | ient bill |  |  |
|                                            |                                                     | generate of                                  | date.                |                |             |                       |                 |                |                      |           |  |  |
|                                            |                                                     |                                              |                      |                |             |                       |                 |                |                      |           |  |  |